# Create Linked Sections of HIST 101

# Create the new Lecture section

Open SSASECT (Schedule)

- Enter Term Code = 220188 or current term (or select from search list)
- Click Create CRN button

| ( | https://banneradmintc-dev.apps. <b>uillinois.edu</b> /applicationNavigator/seamless          | C                              | <b>Q</b> Search           | ☆自          | ₫ †        | 1 1       |         |
|---|----------------------------------------------------------------------------------------------|--------------------------------|---------------------------|-------------|------------|-----------|---------|
| Ξ | X Schedule SSASECT 9.3.10 UI_9121 (BANDRMS1) (2UIC)                                          |                                |                           | 🔒 ADD       | 🖹 retrieve | 嚞 RELATED | 🗱 TOOLS |
|   | Term: 220188                                                                                 | CRN:                           |                           |             |            |           | Go      |
| Å | Subject: To search for                                                                       | Course:                        |                           |             |            |           |         |
|   | Title: Term                                                                                  | 🙎 Copy CR                      | Ν                         |             |            |           |         |
|   | Create CRN                                                                                   |                                |                           |             |            |           |         |
|   | Cat Started: Complete the fields above and slick Co. To search hu name, proce TAD from an ID | field, opter your exerch crite | aria and than proce ENTE  | D           |            |           |         |
| Q | Get Starteu. Complete the neius above and click Go. To search by name, press TAD norman D    | neiu, enter your search chit   | ena, anu tren press civic | <b>.</b> ת. |            |           |         |
| 2 |                                                                                              |                                |                           |             |            |           |         |

## **Course Section Information Tab - Course Information Section**

- Enter Subject code = HIST
- Enter Course Number = 101
- Enter Section = DL1 (or pick next unused letter assoc with lecture section)
- Enter Campus = 200
- Enter Status = A (Active)
- Enter Schedule Type = LEC (Lecture) or Search as necessary

| Course Section Informa | tion                       | Section Enrollment  | Information N | leeting Times and Instructor | Section Preferences |             |                |            |        |      |           |
|------------------------|----------------------------|---------------------|---------------|------------------------------|---------------------|-------------|----------------|------------|--------|------|-----------|
| COURSE SECTION INFO    | COURSE SECTION INFORMATION |                     |               |                              |                     |             |                |            |        | Сору | Ϋ, Filter |
| Subject                | HIST                       | HISTORY             |               | Campus * 200                 | Chicago             |             | Grade Mode     |            |        |      |           |
| Course Number          | 101                        |                     |               | Status * A                   | Active              |             | Session        |            |        |      |           |
| Title                  | Wes                        | tern Civ Since 1648 |               | Schedule Type * LEC          | ) Lecture           | Search to   | ecial Approval |            |        |      |           |
| Section *              | DL                         |                     | Search to     | nstructional Method          |                     | get correct | Duration       |            |        |      |           |
| Cross List             |                            |                     | get next      | Integration Partner          |                     | Sched. Type |                |            |        |      |           |
| ▼ CLASS TYPE           |                            |                     | 300000        |                              |                     |             |                | 🕇 Insert 🗖 | Delete | Сору | ₹, Filter |

#### **Course Information Section Tab - Class Type Section**

• Enter Part of Term = 1 (or correct Part of Term for course)

|                     |            |               | Elecant E Dalata E Carry V El   |
|---------------------|------------|---------------|---------------------------------|
| CLASS TYPE          |            |               | insert 🖬 Delete 📲 Copy 🔍 Pilt   |
| Traditional Class   |            |               |                                 |
| Part of Term        | 08/27/2018 | 12/07/2018 16 |                                 |
| Open Learning Class |            |               |                                 |
|                     | First      | Last          |                                 |
| Registration Dates  |            |               | Processing Rules                |
| Start Dates         |            |               |                                 |
| Maximum             | 0          |               |                                 |
| Extensions          |            |               |                                 |
| CREDIT HOURS        |            |               | 🖬 Insert 🗖 Delete 📲 Copy 🏹 Filt |
| Credit Hours        |            |               |                                 |

#### **Course Information Section Tab - Credit Hours Section**

| CREDIT HOURS     |                                                                      | 🖬 Insert 📮 Delete 📲 Copy 🏾 🅄 Filter |
|------------------|----------------------------------------------------------------------|-------------------------------------|
| Credit Hours     |                                                                      |                                     |
| Credit Hours     | 0.000 3.000 3.000 Lecture                                            |                                     |
| Credit Hours     | O None O To O Or Enter appropriate None O To O Or                    |                                     |
| Indicator        | hours for graded                                                     |                                     |
| Billing Hours    | 0.000 3.000 3.000 section                                            |                                     |
| Billing Hours    | O None O To O Or Lab Indicator ● None O To O Or                      |                                     |
| Indicator        |                                                                      |                                     |
| Contact Hours    | Other                                                                |                                     |
| Contact Hours    | None     To     Or     Or     Other Indicator     None     Or     Or |                                     |
| Indicator        |                                                                      |                                     |
| CLASS INDICATORS |                                                                      | 🗄 Insert 📮 Delete 🧏 Copy 🏹 Filter   |

• Enter Credit and Billing Hours for graded section

#### **Course Information Section Tab - Class Indicators Section**

- Enter Link Identifier = DL (or next in progression)
- Print, Gradable and Voice Response and Self-Serve Available should autopopulate checked.
- Click the Save button
- "Saved Successfully" should display at top right of page.

| CLASS INDICATORS             |                                        |                     |                                 | 🗄 Insert 🗖 De | elete 🌆 Copy 🎗 Filter |
|------------------------------|----------------------------------------|---------------------|---------------------------------|---------------|-----------------------|
| Prerequisite Check<br>Method | Basic or None     CAPP     DegreeWorks | Daily Contact Hours |                                 | Long Title    |                       |
|                              | CEU Indicator                          |                     | ✓ Print                         | Comments      |                       |
| Link Identifier              |                                        |                     | Gradable                        | Syllabus      |                       |
| Attendance Method            |                                        | <i>p</i>            | Tuition and Fee Waiver          |               | <b>\</b>              |
| Weekly Contact               |                                        |                     | Voice Response and Self-Service |               |                       |
| Hours                        |                                        |                     | Available                       |               |                       |
| <b>X Y</b>                   |                                        |                     |                                 |               | SAVE                  |
| EDIT Record: 1/1             | SSBSECT.SSBSECT SUBJ COL               | DE [1]              |                                 |               | ellucian              |

## **Click on Section Enrollment Information tab**

#### **Enrollment Details Section**

- In Maximum field enter maximum number of student allowed for this section = 120 (or desired max)
- Save the record

| X Schedule SS/         | ASECT 9.3.10 U                   | I_9121 (BAN   | IDRMS1) (2    | UIC)         |                  |           |            |             |           | l l          | ADD        | Retrieve | 🛱 REL  | ATED    | TOOLS     |
|------------------------|----------------------------------|---------------|---------------|--------------|------------------|-----------|------------|-------------|-----------|--------------|------------|----------|--------|---------|-----------|
| Term: 220188 CRN:      | 42527 Subject                    | t: HIST       | Course:       | 101          | Title: Wester    | n Civ Sin | ce 1648    |             |           |              |            |          |        | Start ( | Over      |
| Course Section Informa | ition Section                    | Enrollment Ir | formation     | Meeting Time | s and Instructor | Sect      | tion Prefe | erences     |           |              |            |          |        |         |           |
| Enrollment Details     | Reserved Seats                   |               |               |              |                  |           |            |             |           |              |            |          |        |         |           |
| ENROLLMENT DETAIL      | S                                |               |               |              |                  |           |            |             |           |              |            | 🕂 Insert | Delete | 🖪 Сору  | Ϋ, Filter |
| Maximum *              | 120                              | -             |               | Waitli       | st Maximum * (   | 0         |            |             |           | Pi           | rojected * | 0        |        |         |           |
| Actual                 | 0                                | ·             |               | W            | aitlist Actual   | 0         |            |             |           |              | Prior      | 0        |        |         |           |
| Remaining              | 0                                |               |               | Waitlis      | t Remaining      | 0         |            |             |           |              |            | Reserved |        |         |           |
|                        | <ul> <li>Authorizatio</li> </ul> | n Codes Activ | e for Section | Generat      | ed Credit Hours  | 0.00      | 0          |             |           |              |            |          |        |         |           |
| Census One             |                                  |               |               |              |                  |           |            |             |           |              |            |          |        |         |           |
| Enrollment Count       | 0                                |               |               |              |                  |           |            | Freeze Date | 08/27/201 | 8            |            |          |        |         |           |
| Census Two             |                                  |               |               |              |                  |           |            |             |           |              |            |          |        |         |           |
| Enrollment Count       | 0                                |               |               |              |                  |           |            | Freeze Date | 09/07/201 | 8            |            |          |        |         |           |
| Add Authorization Re   | gistration Dates                 |               |               |              |                  |           |            |             |           |              |            |          |        |         |           |
| Calculated Section     | 08/27/2018                       |               |               | Add A        | uthorization     |           |            |             |           | Waitlist Not | ification  |          |        |         |           |
| Start Date             |                                  |               |               |              | Start Date       |           |            |             |           | Endi         | ng Date    |          |        |         |           |
|                        |                                  |               |               |              |                  |           |            |             |           |              |            |          |        |         |           |

## **Meeting Times and Instructor Section**

Times and Instructors / Meeting Dates tab

## Schedule section

- Tab twice off Meeting Time field and Start / End Dates should populate with default Term dates
- Select the applicable days of the week check boxes (Mon & Tues)
- Enter Start and End Times in military time e.g. 0800 0850 (for a 3 hr class)
- Save the record

| X Schedule S                 | SASECT 9.3.10 UI_9                          | 121 (BANDRMS1) (2U   | JIC)                  |               |                     |                   |            | ADD 🕂    | Retrieve    | RELATED     | 🗱 TOOLS        |
|------------------------------|---------------------------------------------|----------------------|-----------------------|---------------|---------------------|-------------------|------------|----------|-------------|-------------|----------------|
| Term: 220188 CR              | N: 42527 Subject:                           | HIST Course:         | 101 Title: \          | Vestern Civ S | Since 1648          |                   |            |          |             | Sta         | art Over       |
| Course Section Infor         | mation Section En                           | rollment Information | Meeting Times and Ins | structor S    | Section Preferences |                   |            |          |             |             |                |
| Times and Instructor         | Times and Instructors Scheduler Preferences |                      |                       |               |                     |                   |            |          |             |             |                |
| Meeting Dates                | Meeting Dates Meeting Location and Credits  |                      |                       |               |                     |                   |            |          |             |             |                |
| SCHEDULE                     |                                             |                      |                       |               |                     |                   |            |          | 🕂 Insert    | Delete 🗖 Co | py 🏹 Filter    |
| Meeting Time                 | Meeting Type                                | Start Date *         | End Date *            | Monday        | Tuesday             | Wednesday         | Thursday   | Friday   | Saturday    | Sunday      | Start Time     |
|                              | CLAS                                        | 08/27/2018           | 12/07/2018            | <b>V</b>      |                     | <b>~</b>          |            |          |             |             | 0800           |
| <ul> <li>I of 1 ►</li> </ul> | )   10 ▼                                    | Tab twice to         |                       |               |                     |                   |            |          | Military ti | me 🔽        | Record 1 of 1  |
| INSTRUCTOR                   |                                             | populate date        | 3                     |               |                     |                   |            |          | 🕂 insert    | Delete 🗖 Co | py 🖣 Filter    |
| Session Indicator *          | ID Na                                       | ame                  | Instructiona          | l Workload    | Percent             | of Responsibility | Primary In | ndicator | Override In | dicator     | Percent of Ses |
| 01                           |                                             |                      |                       |               |                     |                   |            |          |             |             |                |
| •                            |                                             |                      |                       |               |                     |                   |            |          |             |             | ÷              |
|                              | ▶ 10 ▼ P                                    | ler Page             |                       |               |                     |                   |            |          |             | F           | Record 1 of 1  |

#### **Instructor Section**

- Enter UIN for applicable instructor
- Instructional Workload should populate and Primary Indicator should be checked.
- Save the record

| _ | X Schedule S         | SSASECT 9.3.10   | UI 9121 (E                  | ANDRMS1) (2    | UIC)     |               |            |              |         |                   |      | ÷ A         | DD       | RETR  | IEVE        | RELATED   | TOOLS         |
|---|----------------------|------------------|-----------------------------|----------------|----------|---------------|------------|--------------|---------|-------------------|------|-------------|----------|-------|-------------|-----------|---------------|
| = | Term: 220188 CR      | N: 42527 Sub     | ject: HIST                  | Course:        | 101      | Title: \      | Vestern Ci | v Since 1648 |         |                   |      |             |          |       |             | s         | tart Over     |
|   | Course Section Infor | rmation Secti    | on Enrollme                 | nt Information | Meeting  | Times and Ins | structor   | Section Pref | erences |                   |      |             |          |       |             |           |               |
|   | Times and Instructor | rs Scheduler     | Preferences                 |                |          |               |            |              |         |                   |      |             |          |       |             |           |               |
|   | Meeting Dates        | Meeting Location | and Credits                 |                |          |               |            |              |         |                   |      |             |          |       |             |           |               |
|   | SCHEDULE             |                  |                             |                |          |               |            |              |         |                   |      |             |          | 🗄 Ins | sert 🗖 D    | elete 📲 C | opy 🖣 Filter  |
|   | Meeting Time         | Meeting Type     | Start                       | Date *         | End Date | *             | Monday     | Tuesda       | 1       | Wednesday         | Thur | sday        | Friday   |       | Saturday    | Sunda     | Start 1       |
| Q |                      | CLAS             | 08/2                        | 7/2018         | 12/07/20 | 018           | <b>V</b>   |              | ]       | <b>V</b>          |      |             |          | ]     |             |           | 0800          |
| _ | 4                    |                  |                             |                |          |               |            |              |         |                   |      |             |          |       |             |           | ۱.            |
|   | 🛛 🚽 🗍 of 1 🕨         | 10               | <ul> <li>Per Pag</li> </ul> | je             |          |               |            |              |         |                   |      |             |          |       |             |           | Record 1 of 1 |
|   | INSTRUCTOR           |                  |                             |                |          |               |            |              |         |                   |      |             |          | 🖬 Ins | sert 🗖 D    | elete 🦷 C | opy 🔍 Filter  |
| ? | Session Indicator *  | ID               | Name                        |                |          | Instructiona  | l Workload |              | Percent | of Responsibility |      | Primary Inc | licator  |       | Override Ir | dicator   | Percent of    |
| • | 01                   | 67204574         | Wilson,                     | Michael N.     |          |               |            | 2.000        |         |                   | 100  |             | <b>~</b> |       |             |           |               |
| • | •                    |                  |                             |                |          |               |            |              |         |                   |      |             |          |       |             |           | •             |
|   | 🕅 🖣 🗍 of 1 🕨         | 10               | <ul> <li>Per Pag</li> </ul> | je             |          |               |            |              |         |                   |      |             |          |       |             |           | Record 1 of 1 |
|   |                      |                  |                             |                |          |               |            |              |         |                   |      |             |          |       |             |           |               |
|   |                      | Click            | Next B                      | ock butto      | n        |               |            |              |         |                   |      |             |          |       |             |           | SAVE          |
|   | EDIT Record:         | 1/1              | 011/10/011                  | <u></u>        | SPON     | SE [1]        |            |              |         |                   |      |             |          |       |             |           | ellucian      |

## Go to SSADETL (Schedule Detail)

Click the Related button on the menu bar

- Select SSADETL Course Section Detail
- The Term and CRN numbers should display
- Click Go

#### Section Links and Corequisites tab / Section Links Section

- In Link Connector field, type the Link Identifier of the Discussion section = DD
- Save the record
- The Lecture section has been created

| ≡        | X       | Schedule Detail SSAD     | ETL 9.3.10 (BANDR | MS1) (2UIC)         |                   |                                  | 🔒 ADD     | 🖹 retrieve | 🖧 REL    | ATED    | 🇱 TOOLS     |
|----------|---------|--------------------------|-------------------|---------------------|-------------------|----------------------------------|-----------|------------|----------|---------|-------------|
|          | Term: 2 | 220188 CRN: 42527        | Subject: HIST Co  | ourse: 101 Title:   | Western Civ Since | 1648                             |           |            |          | Start ( | Over        |
|          | Sectio  | n Links and Corequisites | Section Fees      | Degree Program Attr | ributes Contrac   | t and Block Schedule Information |           | 1          |          |         |             |
|          | SECTI   | ON LINKS                 |                   |                     |                   |                                  |           | 🕇 Insert   | Delete   | Га Сору | Y, Filter   |
|          | Link Co | nnector *                | Link Conn         | octor               |                   |                                  |           |            |          |         |             |
|          | DD      |                          | should be f       | for the             |                   |                                  |           |            |          |         |             |
| 0        | ◀       | 1 of 1 🕨 刘               | Discussion        | section             |                   |                                  |           |            |          | Rec     | ord 1 of 1  |
| <b>~</b> | COREC   | QUISITES                 |                   |                     |                   |                                  |           | 🕂 Insert   | 🗖 Delete | Га Сору | 🏹 Filter    |
| .0       | CRN *   |                          | Subject *         |                     |                   | Course *                         | Section * |            |          |         |             |
|          |         |                          |                   |                     |                   |                                  |           |            |          |         |             |
|          | K 🖣     | 1 of 1 🕨 刘               | 10 👻 Per Page     |                     |                   |                                  |           |            |          | Rec     | ord 1 of 1: |
| ?        |         |                          |                   |                     |                   |                                  |           |            |          |         |             |
| 4        |         | <u>•</u>                 |                   |                     |                   |                                  |           |            |          |         | SAVE        |
|          | EDIT    | Record: 1/1              | SSRLINK.SSRL      | LINK_LINK_CONN [1]  |                   |                                  |           |            |          | el      | lucian      |

Create associated Discussion Section (Repeat steps for creating the Lecture section)

- Click the Start Over button to return to SSASECT
- Term = 220181 (latest Term)
- Click Create CRN button

#### **Course Information Section Tab**

#### **Course Information Section**

- Enter Subject code = HIST
- Enter Course Number = 101
- Enter Section = DD (pick next unused letter associated with lecture section)
- Enter Campus = 200
- Enter Status = A (Active)
- Enter Schedule Type = DIS (Discussion)
- Grade Mode = Z (Linked Section NG)

| ≣ | Schedule SSASECT 9.3.10 UL_9121 (BANDRMS1) (2UIC)                                                          | 🔒 ADD  | 🖹 retrieve | 🔒 RELATED       | 🗱 TOOLS   |
|---|----------------------------------------------------------------------------------------------------|--------|------------|-----------------|-----------|
|   | Term: 220188 CRN: ADD Subject: HIST Course: 101 Title: Western Civ Since 1648                              |        |            | Sta             | t Over    |
| Å | Course Section Information Section Enrollment Information Meeting Times and Instructor Section Preferences |        |            |                 |           |
|   | COURSE SECTION INFORMATION                                                                                 |        | 🕇 Insert 📮 | Delete 🧧 Copy   | Ϋ, Filter |
|   | Subject* HIST HISTORY Campus* 200 Chicago Grade                                                            | ModeZ  | Link       | ed Section - NG |           |
|   | Course Number* 101 Status * A Active                                                                       | on [   |            |                 |           |
| Q | Title Western Civ Since 1648 Schedule Type * DIS Discussion/Popitation So                                  | nroual |            |                 |           |
|   | Section * DD Enter came First abaratar                                                                     | fopr [ |            |                 |           |
|   | Cross List Enter same inst character non-gradable sectio                                                   | n      |            |                 |           |
|   | * CLASS TYPE for Discussion                                                                                |        | 🕈 Insert 🗧 | Delete 🧧 Copy   | Ϋ, Fiter  |
| ? | Traditional Class                                                                                          |        |            |                 |           |

## **Class Type Section**

• Enter Part of Term = 1

#### **Credit Hours Section**

• Set Credit and Billing Hours to "0" (The Credit and Billing Hours are set on the lecture section )

| CREDIT HOURS                   |                                                                                                    | 🔒 Insert | Delete | Copy   | 🏹 Filter |
|--------------------------------|----------------------------------------------------------------------------------------------------|----------|--------|--------|----------|
| Credit Hours<br>Credit Hours   | 0.000 3.000 0.000 Lecture                                                                                                    |          |        |        |          |
| Credit Hours<br>Indicator      | None To Or                                                                                                    |          |        |        |          |
| Billing Hours<br>Billing Hours | 0.000         3.000         0.000         Set Credit & Billing<br>Hours to "0"           None         O r         None         To         O r |          |        |        |          |
| Indicator<br>Contact Hours     | Other                                                                                                    |          | _      |        |          |
| Contact Hours<br>Indicator     | None () To () Or     Or     Other Indicator     None () To () Or                                                                              |          |        |        |          |
| CLASS INDICATORS               |                                                                                                    | 🗄 Insert | Delete | 🖥 Сору | 🕄 Filter |

## **Class Indicators Section**

- Enter Link Identifier = DD (or next in progression)
- Print and Voice Response and Self-Serve Available should autopopulate checked. Note Gradable is unchecked
- Click the Save button
- "Saved Successfully" should display at top right of page.

| CLASS INDICATORS   |                                        |                     |                        | 🗄 Insert 📮 Delete 🧏 Copy 🏹 Filter |
|--------------------|----------------------------------------|---------------------|------------------------|-----------------------------------|
| Prerequisite Check | Basic or None     CAPP     DegreeWorks | Daily Contact Hours |                        | Long Title                        |
| Method             |                                        |                     |                        |                                   |
|                    | CEU Indicator                          |                     | ✓ Print                | Comments                          |
| Link Identifier    | D Set Link Indentifier                 |                     | Cradable               | Syllabus                          |
| Attendance Method  | same as Section                        | Lincheck Gradable   | Tuition and Fee Waiver |                                   |
| Weekly Contact     | Identifier                             | box                 | Voice Response and     |                                   |
| Hours              |                                        |                     | Self-Service Available |                                   |
|                    |                                        |                     |                        | SAVE                              |
| EDIT Record: 1/1   | SSBSECT.SSBSECT GRADABLE IND 111       |                     |                        | ellucian                          |

#### **Click on Section Enrollment Information tab**

## **Enrollment Details Section**

- In Maximum field enter maximum number of student allowed for this section = 36 (or desired max)
- Save the record

#### **Meeting Times and Instructor Section**

## Times and Instructors / Meeting Dates tab

## Schedule section

- Tab twice off Meeting Time field and Start / End Dates should populate with default Term dates
- Select the applicable days of the week check boxes
- Enter Start and End Times in military time e.g. 0800 0850
- Save the record

## **Instructor Section**

- Enter UIN for applicable instructor
- Instructional Workload should populate and Primary Indicator should be checked.
- Save the record (note the CRN #)

#### Go to SSADETL (Schedule Detail) – (Click the Related button on the menu bar)

- The Term and CRN numbers should display
- Click Go

## Section Links and Corequisites tab / Section Links Section

- In Link Connector field, type the Link Identifier of the Lecture section = DL
- Save the record
- The Discussion section has been created and the Lecture and Discussion section(s) are properly linked

| Ξ             | X Schedule Detail SSADETL 9                                                     | .3.10 (BANDRMS1) (2UIC)                |                                         | 🔒 ADD     | 🖹 retrieve | 🔓 RELATED       | 🇱 TOOLS       |
|---------------|---------------------------------------------------------------------------------|----------------------------------------|-----------------------------------------|-----------|------------|-----------------|---------------|
|               | Term: 220188 CRN: 42531 Subject: HIST Course: 101 Title: Western Civ Since 1648 |                                        |                                         |           |            | Sta             | rt Over       |
| Å             | Section Links and Corequisites                                                  | Section Fees Degree Program Attributes | Contract and Block Schedule Information |           |            |                 |               |
|               | SECTION LINKS                                                                   |                                        |                                         |           | 🗄 Insert   | 🗖 Delete 🧧 🖬 Co | opy 🏹 Filter  |
| <b>Ⅲ</b><br>Q | Link Connector *                                                                |                                        |                                         |           |            |                 |               |
|               | DL                                                                              | Enter Link Indentifier                 |                                         |           |            |                 |               |
|               | ( ◀ 1) of 1 ► )   10                                                            | of <u>Lecture</u> section              |                                         |           |            | F               | lecord 1 of 1 |
|               | COREQUISITES                                                                    |                                        |                                         |           | 🖁 Insert   | 🗖 Delete 🧧 🖕 Co | py 🏹 Filter   |
| 2             | CRN *                                                                           | Subject *                              | Course *                                | Section * |            |                 |               |
|               |                                                                                 |                                        |                                         |           |            |                 |               |
| 9             | Record 1 of 1 N 10 Per Page Record 1 of 1                                       |                                        |                                         |           |            |                 | lecord 1 of 1 |
| ſ             |                                                                                 |                                        |                                         |           |            |                 |               |
| <b></b>       |                                                                                 |                                        |                                         |           |            |                 |               |
|               | ▲ <u>×</u>                                                                      |                                        |                                         |           |            |                 | SAVE          |
|               | EDIT Record: 1/1                                                                | SSRLINK.SSRLINK_LINK_CONN [1]          |                                         |           |            |                 | ellucian      |